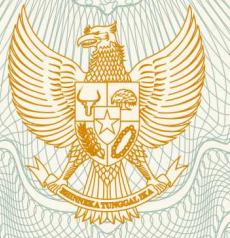

## REPUBLIK INDONESIA KEMENTERIAN HUKUM DAN HAK ASASI MANUSIA

# SURAT PENCATATAN CIPTAAN

Dalam rangka pelindungan ciptaan di bidang ilmu pengetahuan, seni dan sastra berdasarkan Undang-Undang Nomor 28 Tahun 2014 tentang Hak Cipta, dengan ini menerangkan:

Nomor dan tanggal permohonan

: EC00201951094, 16 Agustus 2019

Pencipta

Nama

Alamat

Kewarganegaraan

Pemegang Hak Cipta

Nama Alamat

v 166/

Kewarganegaraan Jenis Ciptaan

Judul Ciptaan

Tanggal dan tempat diumumkan untuk pertama kali di wilayah Indonesia atau di luar wilayah Indonesia

Jangka waktu pelindungan

Nomor pencatatan

### Diah Puspitasari, M.Kom, Adi Supriyatna, M.Kom, , dkk

Perumahan Bumi Alam Indah Blok A No.25, Jalan Kodau Raya, Kel. Jatiwarna, Kec. Pondok Melati., Bekasi, Jawa Barat, 17415

Indonesia

#### Diah Puspitasari, M.Kom, Adi Supriyatna, M.Kom, , dkk

Perumahan Bumi Alam Indah Blok A No.25, Jalan Kodau Raya, Kel. Jatiwarna, Kec. Pondok Melati., Bekasi, 8, 17415

Indonesia

:

### Program Komputer

Sistem Informasi Karyawan (SIKAWAN)

- 1 Juli 2019, di DKI Jakarta
- Berlaku selama 50 (lima puluh) tahun sejak Ciptaan tersebut pertama kali dilakukan Pengumuman.

adalah benar berdasarkan keterangan yang diberikan oleh Pemohon. Surat Pencatatan Hak Cipta atau produk Hak terkait ini sesuai dengan Pasal 72 Undang-Undang Nomor 28 Tahun 2014 tentang Hak Cipta.

000150697

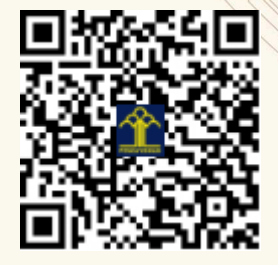

a.n. MENTERI HUKUM DAN HAK ASASI MANUSIA DIREKTUR JENDERAL KEKAYAAN INTELEKTUAL

> Dr. Freddy Harris, S.H., LL.M., ACCS. NIP. 196611181994031001

### LAMPIRAN PENCIPTA

| No | Nama                    | Alamat                                                                                           |
|----|-------------------------|--------------------------------------------------------------------------------------------------|
| 1  | Diah Puspitasari, M.Kom | Perumahan Bumi Alam Indah Blok A No.25, Jalan Kodau Raya, Kel.<br>Jatiwarna, Kec. Pondok Melati. |
| 2  | Adi Supriyatna, M.Kom   | Jl. Gamprit 2 Ujung RT. 07 RW.14 Kel. Jatiwaringin, Kec. Pondok Gede.                            |
| 3  | Kresna Ramanda, M.Kom   | Jl. Andong 3 No.62 Rt. 01 Rw.08 Kel. Kota Bambu Selatan Kec. Palmerah Jakarta Barat.             |
| 4  | Ernita M. Siringoringo  | Komplek PAM, Jl. Tirta Sari IV Rt. 08 Rw. 08 Blok F No.352C, Kel. Jatikramat, Kec. Jatiasih.     |
| 5  | Desti Amalia            | Jl. Kayu Manis IV Baru No.19 Rt.07 Rw.03 Kel. Kayumanis Kec. Matraman Jakarta Timur.             |

#### LAMPIRAN PEMEGANG

| No | Nama                    | Alamat                                                                                           |
|----|-------------------------|--------------------------------------------------------------------------------------------------|
| 1  | Diah Puspitasari, M.Kom | Perumahan Bumi Alam Indah Blok A No.25, Jalan Kodau Raya, Kel.<br>Jatiwarna, Kec. Pondok Melati. |
| 2  | Adi Supriyatna, M.Kom   | Jl. Gamprit 2 Ujung RT. 07 RW.14 Kel. Jatiwaringin, Kec. Pondok Gede.                            |
| 3  | Kresna Ramanda, M.Kom   | Jl. Andong 3 No.62 Rt. 01 Rw.08 Kel. Kota Bambu Selatan Kec. Palmerah                            |
| 4  | Ernita M. Siringosingo  | Komplek PAM, Jl. Tirta Sari IV Rt. 08 Rw. 08 Blok F No.352C, Kel. Jatikramat, Kec. Jatiasih.     |
| 5  | Desti Amalia            | Jl. Kayu Manis IV Baru No.19 Rt.07 Rw.03 Kel. Kayumanis Kec. Matraman.                           |

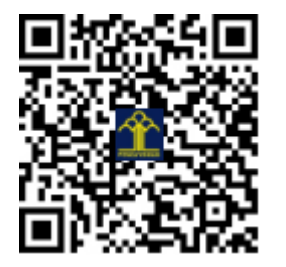

# Hand Guide Book

# Sistem Informasi Karyawan (SIKAWAN)

Disusun Oleh :

# Panduan Penggunaan Sistem Informasi Karyawan (SIKAWAN)

Sistem informasi karyawan (SIKAWAN) merupakan sebuah sistem berbasis web yang digunakan untuk mengelola data catatan karyawan, dalam sistem ini terdapat beberapa halaman yang digunakan untuk mencatat kegiatan karyawan yang terdiri dari halaman data karyawan, data divisi, data pengajuan rotasi antar bagian, pengajuan dinas luar kantor, pengajuan cuti, pengajuan izin, pemberitahuan sakit, rekap kehadiran sampai dengan halaman pencetakan laporan-laporan.

Pengguna sistem informasi karyawan (SIKAWAN) dikhususkan untuk karyawan sebuah perusahaan yang ingin melakukan beberapa pengajuan terkait kehadiran, dinas luar kantor dan juga persetujuan dari pimpinan. Dibawah ini adalah halaman *Dashboard* halaman karyawan.

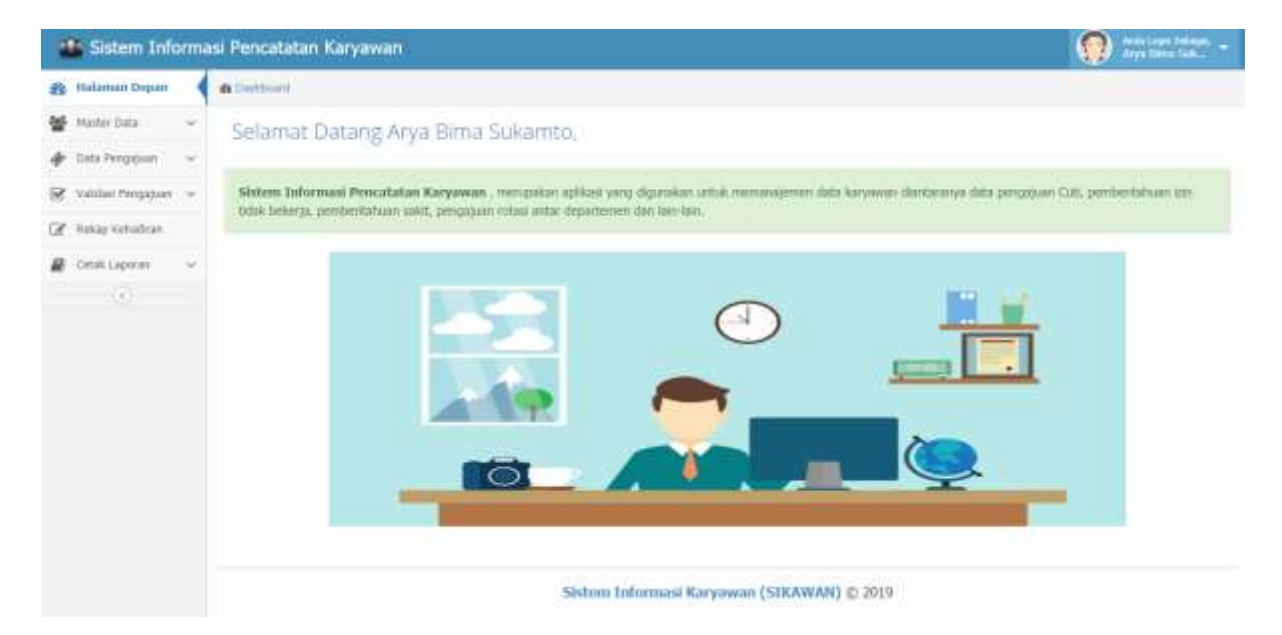

Dalam buku panduan ini akan dijelaskan secara teknis tentang penggunaan sistem informasi karyawan (SIKAWAN).

1. Halaman Login Karyawan

Halaman login atau masuk karyawan merupakan tampilan awal laman sistem informasi karyawan, untuk masuk kedalam *dashboard* atau ruang karyawan,

pengguna wajib memiliki akun dan memasukkan kehalaman login, sebagai otorisasi karyawan harus memasukkan nik dan password.

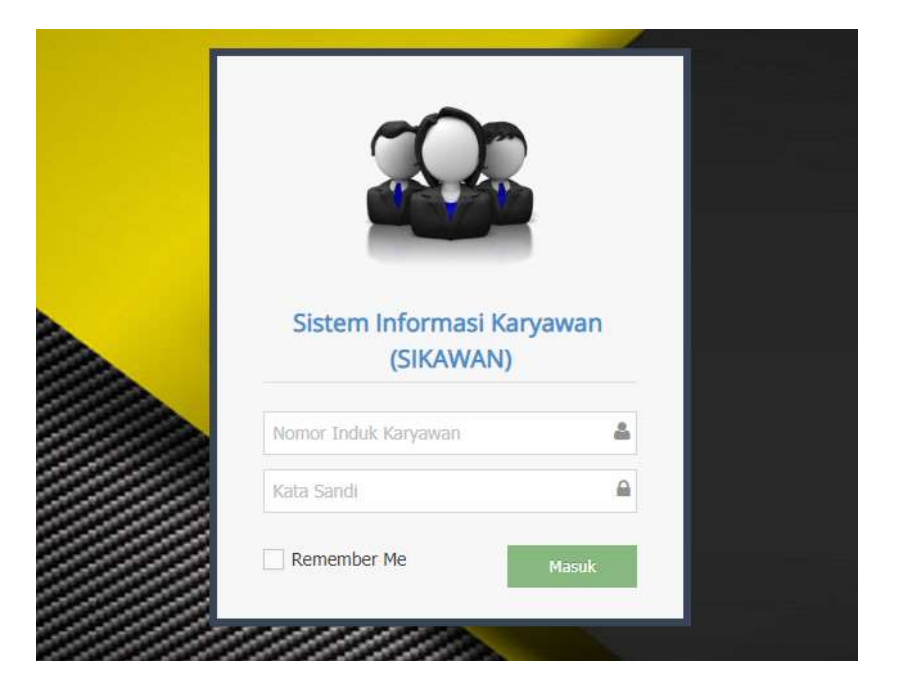

- a. Masukkan Nomor Induk Karyawan dan *Password* sesuai dengan akun yang telah diberikan.
- b. Klik tombol "Masuk" untuk memvalidasi akun.
- c. Jika akun yang dimasukkan sesuai, maka sistem akan membuka halaman dashboard karyawan.
- d. Jika akun yang dimasukkan salah maka sistem akan memberikan notifikasi bahwa "User Tidak Ditemukan, Silahkan Ulangi Kembali".
- 2. Dashboard Karyawan.

Dashboard atau dapat disebut juga halaman depan adalah tampilan utama setelah masuk berhasil dilakukan. Pada halaman *dashboard* terdapat beberapa bagian antara lain, *Header* berisi informasi tentang nama aplikasi, nama petugas yang sedang mengakses halaman petugas dan tombol "*logout*" untuk keluar dari sesi login karyawan, sedangkan bagian menu berisi beberapa menu yang dapat diakses dan konten yang berisi informasi terkait ketentuan penggunaan sistem informasi karyawan. Dibawah ini merupakan tampilan halaman *dashboard* :

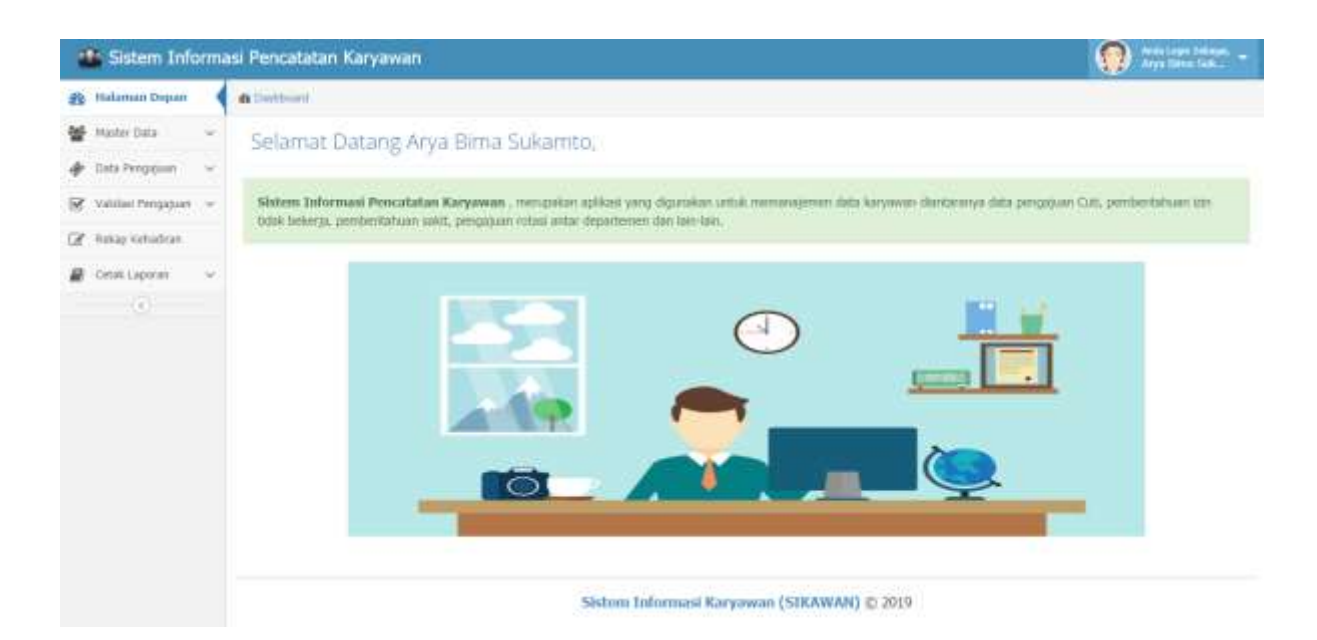

Pada bagian Menu, terdapat beberapa link sebagai berikut:

- a. Halaman Depan, untuk membuka halaman depan/dashboard petugas.
- b. Master Data, menu untuk mengelola data-data master, dalam menu Master data terdapat dua sub menu yaitu Data Karyawan untuk membuka halaman manajemen data karyawan, dan Data Departemen untuk membuka halaman manajemen data departemen/divisi.
- c. Data Pengajuan, berisi menu-menu yang digunakan untuk membuka halaman pengajuan, dalam menu ini terdapat beberapa submenu antara lain, Pengajuan Rotasi Bagian untuk pengajuan perpindahan karyawan ke divisi lain, Pengajuan Dinas Luar untuk pengajuan dinas luar kantor kepada manager, Pengajuan Cuti untuk melakukan pengajuan cuti, Pengajuan Izin untuk melakukan pengajuan izin tidak bekerja dan Pemberitahuan Sakit untuk konfirmasi tidak masuk bekerja karena sakit.
- d. Validasi Pengajuan berisi menu-menu yang digunakan untuk persetujuan pengajuan yang telah diajukan oleh karyawan. Dalam menu ini terdapat beberapa submenu antara lain, Validasi Pengajuan Rotasi, Validasi Pengajuan Dinas Luar, Validasi Pengajuan Cuti, Validasi Pengajuan Izin dan Validasi Pemberitahuan Sakit.
- e. Rekap Kehadiran, merupakan menu untuk membuka halaman rekap kehadiran karyawan.
- f. Cetak Laporan, berisi menu-menu untuk mencetak laporan antara lain, Laporan Data Karyawan, Laporan Kehadiran dan Laporan Rotasi Karyawan.

#### 3. Halaman Manajemen Data Karyawan

Halaman data karyawan merupakan halaman yang digunakan untuk melakukan manajemen data karyawan, pada halaman ini pengguna dapat melakukan melihan detail data, penambahan data, perubahan data dan penghapusan data karyawan. Untuk membuka halaman data karyawan klik menu Master Data  $\rightarrow$  Data Karyawan maka sistem akan menampilkan halaman data karyawan seperti gambar dibawah ini.

| a K                | aryawan      |   |                     |          |             |                |               |
|--------------------|--------------|---|---------------------|----------|-------------|----------------|---------------|
| 1010               | 20           |   |                     |          |             |                |               |
| ishiy              | to - records |   |                     |          |             | Skat           | aki:          |
| -                  | HIK          | + | Roma Karyowan       | Relation | Devisi      | Status 8       | Ake           |
| 1                  | 2000021800   |   | Arya Binu Sukamba   | Direktur | WARDIOUSE   | NUMBER OF      | - Mail -      |
| 2                  | 3010070000   |   | Mahammad Dalama     | Squeitor | HRD         | gennoneing     | A65 -         |
| $\theta_{i}^{(1)}$ | 2010001022   |   | Sud Hulione         | Manager  | a.          | Tre tate       | -             |
| <b>9</b> 0         | 3010093024   |   | Stiturbaya          | Manager  | WAREHCA, SE | 100 700        | - ALC -       |
| 2.1                | 3010103025   |   | Lukenanal Hakim     | taut.    | HARRETING   | BACCORD.       | ALL -         |
| ۰.                 | 2011021123   |   | Hart Trabbash       | Manaper  | (ditt)      | NUMBER         | Ata .         |
| $\mathbb{P}_{i,1}$ | 3013033329   |   | Ave Notherset       | staff.   | MARETIN)    | NUSCE.         | and a         |
| ۰.                 | 2012031226   |   | Sant: Hulyasari     | Naraper  | HMUNETING   | (COLUMN)       | -             |
| 83                 | 2012081356   |   | Shirdu Khaariannisa | Manaper  | FINANCE     | and the second | Course of the |
| 30                 | 2012101271   |   | Reill Budiyanto     | mail     | 54623       | REAL PROPERTY. | 1965 F        |

a. Detail data karyawan.

Untuk menampilkan detail data karyawan klik tombol kemudian pilih menu Lihat Detail, kemudian sistem akan menampilkan detail data karyawan.

| a Datioard                                                                                                    |                    |                                                              |  |
|----------------------------------------------------------------------------------------------------|--------------------|--------------------------------------------------------------|--|
| Data Pribadi Karyawan                                                                                                    |                    |                                                              |  |
|                                                                                                    | NUMBER             | 31720453056660004                                            |  |
|                                                                                                    | Nansa Lengkap      | Aeya Bina Sakanto                                            |  |
|                                                                                                    | Divisi             | WAREHOUSE                                                    |  |
| and the second second s | Subsection .       | DRX - Devietur                                               |  |
| SORRY, NO                                                                                                    | Gender             | LAG-LAG                                                      |  |
| IMAGE                                                                                                    | Nanat              | 3 Ganau Agung 2 Blok D6 No 29 Santor Agung Jakarta Litara, , |  |
| AVAILABLE                                                                                                    | Tompat Lahir       | BANDUNG                                                      |  |
| WWW WWW                                                                                                    | Tanggel Lake       | 1975-05-18                                                   |  |
| Sector                                                                                                    | Agama              | ISLAM                                                        |  |
|                                                                                                    | No. Telpon / HP    | 06551929240                                                  |  |
| 2003031690                                                                                                    | Email              | handexplo@imid-transcorp.com                                 |  |
| Ubah Deta                                                                                                    | Tanggod Masuk      | 2010-04-38                                                   |  |
|                                                                                                    | Statue<br>Karyawan | TETAP                                                        |  |
|                                                                                                    | Kandsi             | AKTIF                                                        |  |

b. Tambah data karyawan.

Untuk menambah data karyawan klik tombol Tambah Data kemudian sistem akan menampilkan form input data karyawan, isikan semua data dengan lengkap

kemudian tombol *constantion* untuk menyimpan data, jika data yang diinput lengkap maka sistem akan melakukan penyimpanan data karyawan, namun jika data yang dimasukkan tidak lengkap maka sistem akan menampilkan notifikasi textbox yang harus diisi.

| Nomor Induk Karyawan     |                          |
|--------------------------|--------------------------|
| Nomor Induk Karyawan     |                          |
| Nomor Induk Kependudukan |                          |
| Nomor KTP                |                          |
| Nama Karvawan            |                          |
| Nama Karyawan            |                          |
| Jabatan                  |                          |
| Pilih Jabatan *          |                          |
| Jenis Kelamin            |                          |
| Pilih Jenis Kelamin *    |                          |
| Alamat Lengkap           |                          |
|                          |                          |
|                          |                          |
|                          |                          |
| No Telp / HP             |                          |
| Nomor Telpon / HP        |                          |
|                          |                          |
| Email<br>Free it         |                          |
| Eman                     |                          |
| Agama                    |                          |
| Pilih Agama *            |                          |
| Tempat Lahir             |                          |
| Tempat Lahir             |                          |
| Tanggal Labir            |                          |
| Tunggui Luni             |                          |
| hh/bb/tttt               |                          |
| Status Pekerjaan         |                          |
| Pilih Status Pekerjaan 🔻 |                          |
| Kondisi Pekeriaan        |                          |
| Pilih Status Pekeriaan * |                          |
|                          |                          |
|                          |                          |
|                          | 🗙 Cancel 🚽 🖌 Simpan Data |

c. Ubah data karyawan.

Untuk merubah data karyawan klik tombol lalu pilih Ubah Data, kemudian sistem akan menampilkan form ubah data karyawan, lakukan

perubahan terhadap data yang dipilih dengan lengkap lalu klik UPDATE DATA untuk menyimpan perubahan data.

| Com Prices ( Marganal) |                       |                                                          |   |
|------------------------|-----------------------|----------------------------------------------------------|---|
|                        | 100                   | 100011406                                                |   |
|                        | Ners Legist           | Arya New Tokarto                                         |   |
|                        | No.3deethad           | 10/2040.00040004                                         |   |
| SORRY, NO              | Due                   | WARDOLD                                                  |   |
| AVAILABLE              | Selector              | Dist 1 Decision                                          | + |
|                        | Garder                | 1.1 Mestawa                                              | * |
| 340                    | Anne                  | 3 Damis Japang T Bok Os No 29 Luttes Agang Jakarta Ubara |   |
| anordial (             | -                     | 11000                                                    |   |
|                        | Tempet Lafer          | LIMPCONCI                                                |   |
|                        | Tengol Later          | 14/08/21775                                              |   |
|                        | Normer Telgan /<br>MR | 185911070246                                             |   |
|                        | Deal                  | fan Beigh-Drivi trèismith can                            |   |
|                        | Targod Meest          | 2210 (+48 <sup>Phone</sup> / Tahar Asiar Tangad)         |   |
|                        | tenis                 | A LWest                                                  | * |
|                        | 2ma fage              | 117Ma                                                    |   |
|                        |                       | LUTINATE DATA BUTTAL                                     |   |

d. Hapus data karyawan.

a Delhard Valu

Untuk menghapus data karyawan klik tombol kemudian pilih Hapus Data, kemudian sistem akan menampilkan notifikasi pemberitahuan.

|    |         |       | Hapus                 | Data Kai   | ryawan                                | ×         |      |
|----|---------|-------|-----------------------|------------|---------------------------------------|-----------|------|
|    |         | Anda  | a ingin menghapus dat | a Karyawar | i dengan nama Budi                    | Mulyono ? |      |
|    |         |       |                       |            | yawan X<br>dengan nama Budi Mulyono ? |           |      |
| ١Ŀ | ✓ Hapus | untuk | monghanus             | data       | karvawan                              | komudian  | cict |

Klik untuk menghapus data karyawan kemudian sistem akan menghapus data atau klik cancel untuk membatalkan menghapus data.

4. Halaman Manajemen Data Departemen

Halaman data Departemen merupakan halaman yang digunakan untuk melakukan manajemen data departemen, pada halaman ini pengguna dapat melakukan penambahan data, perubahan data dan penghapusan data departemen. Untuk membuka halaman data karyawan klik menu Master Data  $\rightarrow$  Data Departemen maka sistem akan menampilkan halaman data departemen seperti gambar dibawah ini.

| ita   | Divisi  |             |   |             |                    |         |  |
|-------|---------|-------------|---|-------------|--------------------|---------|--|
| dub   | tiala   |             |   |             |                    |         |  |
| eplay | 10 * He | unds        |   |             |                    | Search: |  |
|       | No =    | Kode Divisi | • | Nama Divisi | Nama Pimpinan      | Alsi    |  |
|       | 3       | 00V-1       |   | WAREHOUSE   | Butt Mulyone       | Abai -  |  |
|       | 2       | D0V-2       |   | HRD         | Hanif Syahbandi    | 864 -   |  |
|       | 3       | 007-3       |   | MARKETING   | Santi Mulyasari    | Alex -  |  |
|       | 4       | 00/-4       |   | FINANCE     | Shinta Khaerunnisa |         |  |
|       | 5       | DOV-S       |   | 54.E5       | Ed Susanto         | 7464 -  |  |
|       | 0       | 00/-6       |   | tT          | Muhammat Zakaria   | - 14m   |  |
|       | 7       | 08V-7       |   | ACCOUNTING  | Siti Nurbaya       | Alsi -  |  |

a. Tambah data departemen.

Untuk menambah data departemen klik tombol Tambah Data kemudian sistem akan menampilkan form input data departemen, isikan semua data dengan lengkap kemudian tombol semua untuk menyimpan data, jika data yang diinput lengkap maka sistem akan melakukan penyimpanan data departemen, namun jika data yang dimasukkan tidak lengkap maka sistem akan menampilkan notifikasi textbox yang harus diisi.

| Form Input Data Divisi | >                      | ζ |
|------------------------|------------------------|---|
| Nama Divisi            |                        |   |
| Nama Divisi            |                        |   |
| Nama Pimpinan          |                        |   |
| Nama Pimpinan          |                        |   |
|                        |                        |   |
|                        | 🗙 Cancel 🗸 Simpan Data |   |

b. Ubah data departemen.

Untuk merubah data departemen klik tombol Ass I lalu pilih Ubah Data, kemudian sistem akan menampilkan form ubah data departemen, lakukan perubahan terhadap data yang dipilih dengan lengkap lalu klik *Utula* untuk menyimpan perubahan data.

|                 | Nama Divisi   |  |
|-----------------|---------------|--|
| MARKETING       |               |  |
|                 | Nama Pimpinan |  |
| Santi Mulyasari |               |  |

c. Hapus Data Departemen.

Untuk menghapus data departemen klik tombol kemudian pilih Hapus Data, kemudian sistem akan menampilkan notifikasi pemberitahuan.

|              | Hapus Data Divisi 🛛 🗙                                            |
|--------------|------------------------------------------------------------------|
|              | Anda ingin menghapus data Divisi HRD ?                           |
|              | ar Cancel 🖌 🖌 Hapus                                              |
| Klik 🗸 Hapus | untuk menghapus data departemen kemudian sistem akan             |
| menghapus    | data atau klik <b>x</b> Cancel untuk membatalkan menghapus data. |

5. Halaman Pengajuan Rotasi Bagian.

Halaman data pengajuan rotasi bagian merupakan halaman yang digunakan oleh pimpinan untuk melakukan pengajuan rotasi staf. Untuk membuka halaman pengajuan rotasi bagian klik menu Data Pengajuan → Pengajuan Rotasi Bagian maka sistem akan menampilkan halaman data pengajuan rotasi seperti gambar dibawah ini.

| 8 Delta | ward                    |                   |                                    |               |   |           |      |        |
|---------|-------------------------|-------------------|------------------------------------|---------------|---|-----------|------|--------|
| Data    | Pengajuan Rotas         |                   |                                    |               |   |           |      |        |
| Pergan  | Let Bollan              |                   |                                    |               |   |           |      |        |
| Dupla   | y 10 * Jacorda          |                   |                                    |               |   | Search    |      |        |
| No      | Tgl.Pengajuan           | Nama Karyawan     | Pengajuan                          | Pengusul      | + | Status    |      | Aksi   |
| 1       | 2019-07-22              | Shinta Khaerumraa | Divisi Sales Ke Divisi IT          | Budi Mulyono  |   | Pergatose |      | Algt - |
| 2       | 2019-07-20              | Ayu Nurhanani     | Divisi Marketing Ke Divisi Finance | HANSE NUGROHO |   | Perganan  |      | Aint - |
| Show    | ing 1 to 2 of 2 entries |                   |                                    |               |   | Press     | DAN. | t Next |

a. Lihat Detail Pengajuan Rotasi.

Untuk menampilkan detail data pengajuan rotasu klik tombol kemudian pilih menu Lihat Detail, kemudian sistem akan menampilkan detail data pengajuan rotasi.

|                              | Data Rinci Pengajuan Rotasi          | × |
|------------------------------|--------------------------------------|---|
| Tanggal Pengaju              | 319                                  |   |
| Nama Karyawan                | Yang Dimutasi                        |   |
| Shinta Khaeru                | anisa                                |   |
| Pengajuan Rotas              |                                      |   |
| Sales                        |                                      |   |
| Ke                           |                                      |   |
| п                            |                                      |   |
| Alasan Dimutasi              |                                      |   |
| Staf tersebut m              | enguasai beberapa bahasa pemrograman |   |
| Nama Pengusul                |                                      |   |
| Budi Mulyono                 |                                      |   |
| Status Pengajuar<br>Pengeban |                                      |   |

b. Tambah Pengajuan Rotasi.

Untuk mengajukan rotasi staf klik tombol Pengajuan Rotasi kemudian sistem akan menampilkan form input data pengajuan rotasi, isikan semua data dengan lengkap kemudian tombol veregeguan untuk menyimpan data, jika data yang diinput lengkap maka sistem akan melakukan penyimpanan data pengajuan rotasi, namun jika data yang dimasukkan tidak lengkap maka sistem akan menampilkan notifikasi textbox yang harus diisi.

| aryawan Yang Di Rotasi |   |
|------------------------|---|
| Pilih Karyawan         | • |
| livisi Asal            |   |
| Pillh Divisi           |   |
| Pivisi Tujuan          |   |
| Pilih Divisi ¥         |   |
| lasan Di Rotasi        |   |
|                        |   |
|                        |   |
|                        |   |

c. Ubah Data Pengajuan Rotasi.

Untuk merubah data pengajuan rotasi klik tombol lalu pilih Ubah Data, kemudian sistem akan menampilkan form ubah data pengajuan rotasi, lakukan perubahan terhadap data yang dipilih dengan lengkap lalu klik v tudat lata untuk menyimpan perubahan data.

| Nama Karyav                                                                                                    | an Yang Dimutasi                                                  |                                                 |  |
|----------------------------------------------------------------------------------------------------|-------------------------------------------------------------------|-------------------------------------------------|--|
| Ayu Nurhai                                                                                                    | ลลไ                                                               |                                                 |  |
| Pengajuan Re                                                                                                    | tasi                                                              |                                                 |  |
| Marketing                                                                                                    |                                                                   |                                                 |  |
| Ке                                                                                                    |                                                                   |                                                 |  |
| Finance                                                                                                    |                                                                   |                                                 |  |
| Alasan Dimut                                                                                                    | si                                                                |                                                 |  |
| Staf yang b<br>dengan per<br>perusahaan                                                                                                    | rsangkutan dipromosikan untuk<br>Imbangan kinerja dan loyalitas y | masuk ke divisi Keuangan<br>ang tinggi terhadap |  |
| Nama Pengu                                                                                                    | ul                                                                |                                                 |  |
| HANTE NUC                                                                                                    | ROHO                                                              |                                                 |  |
| Status Penga                                                                                                    | uan                                                               |                                                 |  |
| and the second second s |                                                                   |                                                 |  |

d. Hapus Data Pengajuan Rotasi.

Untuk menghapus data pengajuan rotasi klik tombol kemudian pilih Hapus Data, kemudian sistem akan menampilkan notifikasi pemberitahuan.

|         | Hapus Data Pengajuan Rotasi 🛛 🗙                                                         |
|---------|-----------------------------------------------------------------------------------------|
|         | Anda ingin menghapus data Pengajuan Rotasi Ayu Nurhanani<br>dari Marketing Ke Finance ? |
|         | 🗶 Çanezi 🧹 Napes                                                                        |
| ✓ Hapus |                                                                                         |

Klik untuk menghapus data pengajuan rotasi kemudian sistem akan menghapus data atau klik cancel untuk membatalkan menghapus data.

6. Halaman Pengajuan Data Dinas Luar.

Halaman data pengajuan Dinas Luar bagian merupakan halaman yang digunakan oleh pimpinan untuk melakukan pengajuan dinas luar staf yang ditugaskan. Untuk membuka halaman pengajuan dinas luar kantor klik menu Data Pengajuan  $\rightarrow$  Pengajuan Dinas Luar maka sistem akan menampilkan halaman data pengajuan dinas luar seperti gambar dibawah ini.

| 49 Der | thurd                                                    |                           |                                  |                    |           |        |
|--------|----------------------------------------------------------|---------------------------|----------------------------------|--------------------|-----------|--------|
| Dat    | a Pengajuan Dinas Luar                                   |                           |                                  |                    |           |        |
| Peng   | ana tean tuar<br>A paramanga a s                         |                           |                                  |                    |           |        |
| Dep    | ay 10 * recards                                          |                           |                                  | Searc              | de.       |        |
| No     | Nama Tugas 🔹                                             | Tanggal Penugasan         | Tempat +                         | Pemberi Tugan 💲    | Status 🗧  | Almi   |
| 30     | Tuges Luar Kantor, Seminar International                 | 2019-08-30 s.d 2019-08-30 | Kantor Pusat UIPI                | Bembeng Perrungkas | Di Setune | Aks -  |
| 2      | Tugas Luar Kantor, Hengurus Perpanjangan Izin Perusahaan | 2019-09-02 s.d 2019-09-03 | Kantor Dinas Perdagangan Jakarta | Selvy Permatahati  | Pengatian | Absi = |
| 500    | wing 1 to 2 of 2 entries                                 |                           |                                  |                    | Postous 1 | Net    |

a. Lihat Detail Pengajuan Dinas Luar.

Untuk menampilkan detail data pengajuan dinas luar klik tombol kemudian pilih menu Lihat Detail, kemudian sistem akan menampilkan detail data pengajuan dinas luar.

|      | Data                     | a Rinci Pengaju       | ian Dinas L | uar Kantor |  |
|------|--------------------------|-----------------------|-------------|------------|--|
|      |                          |                       |             |            |  |
| Tan  | ggal Pengajuai           | n:2019-08-10          |             |            |  |
| Jeni | <b>s Dinas</b> : Tugas   | Luar Kantor           |             |            |  |
| Nan  | <b>ia Kegiatan</b> : S   | eminar Internasional  |             |            |  |
| Tan  | ggal Kegiatan :          | : 2019-08-30 s.d 2019 | -08-30      |            |  |
| Wak  | <b>ctu</b> : 09:00 sd Se | elesai                |             |            |  |
| Tem  | ipat Pelaksana           | an : Kantor Pusat LIP | T           |            |  |
| Pem  | i <b>beri Tugas</b> : Ba | ambang Pamungkas      |             |            |  |
| Stat | us Pengajuan             | Di Setujui            |             |            |  |
| Non  | nor Surat Tuga           | s : 0234/3.03/XYZ/20  | 19          |            |  |
| Tan  | ggal Surat Tug           | as: 2019-08-15        |             |            |  |
| Kary | yawan Yang Di            | tuqaskan :            |             |            |  |
|      |                          | 5                     |             |            |  |
| No   | Nik                      | Nama                  | Divisi      |            |  |
| 1    | 2010081022               | Budi Mulyono          | IT          |            |  |
| 2    | 2010101025               | Lukmanul Hakim        | MARKETING   |            |  |

b. Tambah Pengajuan Dinas Luar.

Untuk mengajukan dinas luar staf klik tombol Pengajuan Dinas Luar kemudian sistem akan menampilkan form input data pengajuan dinas luar, isikan semua data dengan lengkap kemudian tombol **SIMPAN DATA** untuk menyimpan data, jika data yang diinput lengkap maka sistem akan melakukan penyimpanan data pengajuan dinas luar, namun jika data yang dimasukkan tidak lengkap maka sistem akan menampilkan notifikasi textbox yang harus diisi.

#### Tambah Data Pengajuan Dinas Luar

| lens Kegutan        |            |               |     |  |
|---------------------|------------|---------------|-----|--|
| ladal Kegatan       |            |               | • / |  |
| Tanggal<br>Keglatan | hh/bb/tttt | hits/job/ittt |     |  |
| Waktu               |            |               |     |  |
| Lokasi *            |            |               |     |  |

c. Hapus Data Pengajuan Dinas Luar.

Untuk menghapus data pengajuan rotasi klik tombol kemudian pilih Hapus Data, kemudian sistem akan menampilkan notifikasi pemberitahuan.

|   |         | Hapus Data Pengajuan Dinas Luar 🛛 🗙              |     |
|---|---------|--------------------------------------------------|-----|
|   |         | Anda ingin menghapus data Pengajuan Dinas Luar ? |     |
|   |         | 🗶 Cantil 🖌 🖌 Hapus                               |     |
| k | ✓ Hapus | untuk menghapus data pengajuan rotasi kemudian   | sis |

Klik untuk menghapus data pengajuan rotasi kemudian sistem akan menghapus data atau klik cancel untuk membatalkan menghapus data.

7. Halaman Pengajuan Cuti.

Halaman data pengajuan Cuti merupakan halaman yang digunakan oleh karyawan untuk melakukan pengajuan cuti bekerja. Untuk membuka halaman pengajuan cuti klik menu Data Pengajuan  $\rightarrow$  Pengajuan Cuti maka sistem akan menampilkan halaman data pengajuan Cuti seperti gambar dibawah ini.

| (b) Dashba | ed                     |    |            |   |                 |    |                           |          |      |        |
|------------|------------------------|----|------------|---|-----------------|----|---------------------------|----------|------|--------|
| Data       | Pengajuan Cuti         |    |            |   |                 |    |                           |          |      |        |
| But Per    | himo Cay               |    |            |   |                 |    |                           |          |      |        |
| Display    | 10 * records           |    |            |   |                 |    |                           | Search:  |      |        |
| No         | Tgl.Peogajisan         | .+ | NIK        | + | Nama Karyawan   | ٩. | Tanggal Cati              | Status   | ŧ    | Aksi   |
| 1          | 2019-08-09             |    | 2012031226 |   | Santi Mulyasari |    | 2019-08-30 s.d 2019-08-31 | Pergulat |      | Nis +  |
| Showin     | ig 1 to 1 of 1 entries |    |            |   |                 |    |                           | Pre      | riow | i Best |

a. Lihat Detail Pengajuan Cuti.

Untuk menampilkan detail data pengajuan cuti klik tombol kemudian pilih menu Lihat Detail, kemudian sistem akan menampilkan detail data pengajuan cuti.

| Data Rinci Pengajuan Cuti                                         | >               |
|-------------------------------------------------------------------|-----------------|
|                                                                   |                 |
| NIK                                                               |                 |
| 2012031226                                                        |                 |
| Nama Karyawan                                                     |                 |
| Santi Mulyasari                                                   |                 |
| Tanggal Awal Cuti                                                 |                 |
| 2019-08-30                                                        |                 |
| Tanggal Akhir Cuti                                                |                 |
| 2019-08-31                                                        |                 |
| Keterangan                                                        |                 |
| Mengajukan Cuti 2 Hari dikarenakan Mau antar istri kerum<br>Ball. | ah orang tua di |
| Status Pengajuan                                                  |                 |

b. Tambah Pengajuan Cuti.

Untuk mengajukan cuti staf klik tombol <sup>Buat Pengajuan Cuti</sup> kemudian sistem akan menampilkan form input data pengajuan cuti, isikan semua data dengan lengkap kemudian tombol <sup>Kann Pengajuan</sup> untuk menyimpan data, jika data yang diinput lengkap maka sistem akan melakukan penyimpanan data pengajuan cuti, namun jika data yang dimasukkan tidak lengkap maka sistem akan menampilkan notifikasi textbox yang harus diisi.

| Tanggal Awal                  |  |
|-------------------------------|--|
| hh/bh/tttt                    |  |
| Tanggal Akhir                 |  |
| hb/bb/ttt:                    |  |
| Keterangan                    |  |
|                               |  |
|                               |  |
|                               |  |
|                               |  |
| Lampiran Surat Pengajuan Cuti |  |

c. Ubah Data Pengajuan Cuti.

Untuk merubah data pengajuan cuti klik tombol <sup>Aks</sup> Ialu pilih Ubah Data, kemudian sistem akan menampilkan form ubah data pengajuan cuti, lakukan perubahan terhadap data yang dipilih dengan lengkap lalu klik <sup>Ubdat Data</sup> untuk menyimpan perubahan data.

| Ubah Pengajuan Cuti                                                          | ×   |
|------------------------------------------------------------------------------|-----|
| Nomor Induk Karyawan                                                         |     |
| 2012031226                                                                   |     |
| Nama Karyawan                                                                |     |
| Santi Mulyasari                                                              |     |
| Tanggal Awal Cuti                                                            |     |
| 30/08/2019                                                                   |     |
| Tanggal Akhir Cuti                                                           |     |
| 31/08/2019                                                                   |     |
| Keterangan                                                                   |     |
| Mengajukan Cuti 2 Hari dikarenakan Mau antar istri kerumah orang tu<br>Bali. | rdi |
| Internation Description                                                      |     |

d. Hapus Data Pengajuan Cuti.

Untuk menghapus data pengajuan Cuti klik tombol kemudian pilih Hapus Data, kemudian sistem akan menampilkan notifikasi pemberitahuan.

| Hapus Data Pengajuan Cuti 🛛 🗙              |
|--------------------------------------------|
| Anda ingin menghapus data Pengajuan Cuti ? |
| 🕱 clinical 🛹 Hapus                         |

Klik **Hapus** untuk menghapus data pengajuan cuti kemudian sistem akan menghapus data atau klik **Cancel** untuk membatalkan menghapus data.

8. Halaman Pengajuan Izin.

Halaman data pengajuan Izin merupakan halaman yang digunakan oleh karyawan untuk melakukan pengajuan izin tidak bekerja yang disebabkan oleh beberapa alasan. Untuk membuka halaman pengajuan izin klik menu Data Pengajuan  $\rightarrow$  Pengajuan Izin maka sistem akan menampilkan halaman data pengajuan Izin seperti gambar dibawah ini.

| sat Prim | uption Ion    |            |                  |                           |           |       |
|----------|---------------|------------|------------------|---------------------------|-----------|-------|
| Xiqulay  | 311 * Necords |            |                  |                           | Search    |       |
| 794      | Tgl.Pengajuan | нак        | Nama Karyawan    | Tanggal Izin              | status    | Alcsi |
| 1        | 2019-08-09    | 2010071006 | Muhammad Zakaria | 2019-68-10 s.d 2019-08-10 | Pengajaan | No    |

a. Lihat Detail Pengajuan Izin.

Untuk menampilkan detail data pengajuan izin klik tombol kemudian pilih menu Lihat Detail, kemudian sistem akan menampilkan detail data pengajuan izin.

| Data Rinci Pengajuan Izin                                                       | × |
|---------------------------------------------------------------------------------|---|
| NIK                                                                             |   |
| 2010071006                                                                      |   |
| Nama Karyawan                                                                   |   |
| Muhammad Zakaria                                                                |   |
| Tanggal Awal Izin                                                               |   |
| 2019-08-10                                                                      |   |
| Tanggal Akhir Izin                                                              |   |
| 2019-08-10                                                                      |   |
| Keterangan                                                                      |   |
| Izin Tidak Masuk Bekerja karena mengurus surat perpanjangan kendara<br>bermotor | n |
| Status Pengajuan<br>Pengajuan                                                   |   |

b. Tambah Pengajuan Izin.

Untuk mengajukan izin tidak bekerja staf klik tombol recordence kemudian sistem akan menampilkan form input data pengajuan izin tidak bekerja, isikan semua data dengan lengkap kemudian tombol **Kem Pengauan** untuk menyimpan data, jika data yang diinput lengkap maka sistem akan melakukan penyimpanan data pengajuan izin, namun jika data yang dimasukkan tidak lengkap maka sistem akan menampilkan notifikasi textbox yang harus diisi.

| Form Pengajuan Izin |                        | ×     |
|---------------------|------------------------|-------|
| Tanggal Awal        |                        |       |
| hh/bb/ttt           |                        |       |
| Tanggal Akhir       |                        |       |
| hh/bb/tttt          |                        |       |
| Keterangan          |                        |       |
|                     |                        |       |
|                     |                        |       |
|                     |                        | d.    |
|                     | 🛪 Cancel 🖌 Kiten Penga | 12211 |

c. Ubah Data Pengajuan Izin.

Untuk merubah data pengajuan izin klik tombol <sup>Aksi</sup> Ialu pilih Ubah Data, kemudian sistem akan menampilkan form ubah data pengajuan izin, lakukan perubahan terhadap data yang dipilih dengan lengkap lalu klik *Internet* untuk menyimpan perubahan data.

|                                 | Ubah Pengajuan Izin                               | ×  |
|---------------------------------|---------------------------------------------------|----|
| Nomor Induk Karyawa             | n                                                 |    |
| 2010071006                      |                                                   |    |
| Nama Karyawan                   |                                                   |    |
| Muhammad Zakaria                | F                                                 |    |
| Yanggal Awal Izin               |                                                   |    |
| 10/08/2019                      |                                                   |    |
| Tanggal Akhir Izin              |                                                   |    |
| 10/08/2019                      |                                                   |    |
| Keterangan                      |                                                   |    |
| Izin Tidak Masuk Be<br>bermotor | kerja karena mengurus surat perpanjangan kendaran |    |
|                                 | 🗶 Cancel 🖌 Update Da                              | ta |

d. Hapus Data Pengajuan Izin.

Untuk menghapus data pengajuan izin klik tombol kemudian pilih Hapus Data, kemudian sistem akan menampilkan notifikasi pemberitahuan.

|              | Hapus                   | s Data Pengajuan Iz      | in ×                      |   |
|--------------|-------------------------|--------------------------|---------------------------|---|
|              | Anda ingin              | ı menghapus data Pengajı | uan Izin ?                |   |
|              |                         |                          | 🗙 Cancel < Hapus          |   |
| Klik 🗸 Hapus | untuk menghapus         | data pengajuan           | izin kemudian sistem akar | า |
| menghapus    | data atau klik × Cancel | untuk membatall          | kan menghapus data.       |   |

### 9. Halaman Pemberitahuan Sakit.

Halaman data Pemberitahuan Sakit merupakan halaman yang digunakan oleh karyawan untuk melakukan pemberitahuan tidak bekerja yang disebabkan oleh sakit. Untuk membuka halaman pembertahuan sakit klik menu Data Pengajuan → Pemberitahuan Sakit maka sistem akan menampilkan halaman data pemberitahuan sakit seperti gambar dibawah ini.

| e Para  | bertalnan Sala |   |            |                |                           |   |         |            |       |
|---------|----------------|---|------------|----------------|---------------------------|---|---------|------------|-------|
| Inpliey | 1) * records   |   |            |                |                           |   | Saar    | <b>3</b> 1 |       |
| No      | Tgl.Pengajuon  | * | MER        | Nama Karyawan  | <br>Tanggal Sakit         | ٠ | Status  | ٠          | Alesi |
| 1       | 2019-08-09     |   | 2010101025 | Lukmanul Hakim | 2019-08-12 a.d 2019-08-14 |   | Penside | an l       | 4414  |

#### a. Lihat Detail Pemberitahuan Sakit.

Untuk menampilkan detail data pemberitahuan sakit klik tombol kemudian pilih menu Lihat Detail, kemudian sistem akan menampilkan detail data pemberitahuan sakit seperti gambar dibawah ini.

#### Data Rinci Pengajuan Sakit

X

| 2010101025                                                                                                    |                                                                                                    |
|----------------------------------------------------------------------------------------------------|----------------------------------------------------------------------------------------------------|
| Jama Karyawan                                                                                                    |                                                                                                    |
|                                                                                                    |                                                                                                    |
| Munammad Yasin                                                                                                    |                                                                                                    |
| anggal Awai Sakit                                                                                                    |                                                                                                    |
| 2019-08-12                                                                                                    |                                                                                                    |
| anggal Akhir Sakit                                                                                                    |                                                                                                    |
| 2019-08-14                                                                                                    |                                                                                                    |
| Keterangan                                                                                                    |                                                                                                    |
|                                                                                                    |                                                                                                    |
| Status Pengajuan<br>Pengajuan<br>.ampiran                                                                                                    |                                                                                                    |
| Status Pengajuan<br>Pengajuan<br>Lampiran<br><b>RS. GRESTELI</b><br>Jln. Letjen. Hertasning R<br>Telp. 448855, Fax. 4488<br>Makassar 90231                                                                                                    | NA<br>laya<br>54                                                                                                    |
| Status Pengajuan<br>Pengajuan<br>Lampiran<br>RS. GRESTELI<br>Jin. Letjen. Hertasning R<br>Telp. 448855, Fax. 4488<br>Makassar 90231                                                                                                    | NA<br><sup>Iaya</sup><br>54<br><u>SURAT KETERANGAN SAKIT</u>                                                                                                    |
| Status Pengajuan<br>Pengajuan<br>ampiran<br>RS. GRESTELI<br>Jn. Letjen. Hertasning R<br>Telp. 448855, Fax. 4488<br>Makassar 90231<br>Yang bertanda tangan<br>N a m a<br>U m u r<br>Pekerjaan<br>Alamat<br>Perlu beristirahat kare<br>terhitung tanggal | NA<br>Iaya<br>54<br>dibawah ini menerangkan bahwa :<br>In. MUH - Yani M<br>John Dalam 11 NO - 75<br>Ina sakit selama<br>Syl 3-2012 s/d 2973-2012 hari,<br>2973-2012 s/d 2973-2012 |

b. Tambah Data Pemberitahuan Sakit.

Untuk menambah data pemberitahuan tidak bekerja karena sakit staf klik tombol Buat Pemberitahuan Sakit kemudian sistem akan menampilkan form input data pemberitahuan sakit, isikan semua data dengan lengkap kemudian tombol Krim Pengaguan untuk menyimpan data, jika data yang diinput lengkap maka sistem akan melakukan penyimpanan data pemberitahuan sakit, namun jika data yang dimasukkan tidak lengkap maka sistem akan menampilkan notifikasi textbox yang harus diisi.

18

| Tanggal Awal                             |          |         |               |
|------------------------------------------|----------|---------|---------------|
| hh/bb/tttt                               |          |         |               |
| Tanggal Akhir                            |          |         |               |
| hh/bb/tttt                               |          |         |               |
| Keterangan                               |          |         |               |
|                                          |          |         |               |
|                                          |          |         |               |
|                                          |          |         | /             |
| Lampiran Surat Dokter                    |          |         |               |
| (Jika Sakit Lebih Dari 1 Hari)           |          |         |               |
| PIIIN FIIE   Tidak ada file yang dipilih |          |         |               |
|                                          | Y Cancol | Virim 1 | Pomboritahuan |

c. Ubah Data Pemberitahuan Sakit.

Untuk merubah data pemberitahuan sakit klik tombol klimit lalu pilih Ubah Data, kemudian sistem akan menampilkan form ubah data pemberitahuan sakit, lakukan perubahan terhadap data yang dipilih dengan lengkap lalu klik untuk menyimpan perubahan data.

| Nomor Induk Kar                 | yawan                    |                |             |              |              |     |
|---------------------------------|--------------------------|----------------|-------------|--------------|--------------|-----|
| 2010101025                      |                          |                |             |              |              |     |
| Nama Karyawan                   |                          |                |             |              |              |     |
| Muhammad Ya                     | sin                      |                |             |              |              |     |
| Tanggal Awal Sal                | tit                      |                |             |              |              |     |
| 12/08/2019                      |                          |                |             |              |              |     |
| Tanggal Akhir Sa                | kit                      |                |             |              |              |     |
| 14/08/2019                      |                          |                |             |              |              |     |
| Keterangan                      |                          |                |             |              |              |     |
| Mengajukan Cu<br>Tanggal 10 Agu | ti 3 Hari u<br>stus 2019 | ntuk meng<br>, | hadiri perr | iikahan adil | c di Bandung | pad |
|                                 |                          |                |             |              |              |     |

Diah Puspitasari, M.Kom; Adi Supriyatna, M.Kom; Sifa Rizkiah; Ernita Melani Siringoringo.

d. Hapus Data Pemberitahuan Sakit.

Untuk menghapus data pemberitahuan sakit klik tombol kemudian pilih Hapus Data, kemudian sistem akan menampilkan notifikasi pemberitahuan.

| Hapus      | Data Pemberitahuan Sakit 🛛 🗙 🗙         |
|------------|----------------------------------------|
| Anda ingir | ı menghapus data Pemberitahuan Sakit ? |
|            | × Cancel ✓ Hapus                       |

Klik untuk menghapus data pengajuan izin kemudian sistem akan menghapus data atau klik carcel untuk membatalkan menghapus data.

10. Halaman Validasi Pengajuan Rotasi Antar Bagian.

Halaman validasi pengajuan rotasi antar bagian merupakan halaman persetujuan pengajuan yang diajukan karyawan ke divisi HRD. Halaman ini digunakan khusus untuk divisi HRD. Untuk membuka halaman ini klik menu Validasi Pengajuan  $\rightarrow$  Pengajuan Rotasi Bagian, kemudian sistem akan menampilkan data-data pengajuan rotasi yang sudah masuk.

| HIP   | 10 * Hetpros  |   |                   |   |                                    |   |               |      | Search:   |   |      |
|-------|---------------|---|-------------------|---|------------------------------------|---|---------------|------|-----------|---|------|
| tto : | Ygl.Peogajuan | • | Nama Karyawan     | ÷ | Pengajiaan                         | ٠ | Pengunul 4    | ę. ; | Status    | • | Aksi |
| 1     | 2019-07-22    |   | Shinta Khaerunnia |   | Divisi Sales Xe Divisi IT          |   | Budi Mulyona  |      | Suiter.   |   | Vite |
| 2     | 2019-07-20    |   | Ayu Nurhanani     |   | Divisi Marketing Ke Divisi Finance |   | HANIF NUGROHO |      | Pengapuan |   | 1000 |

Untuk memvalidasi pengajuan rotasi antar bagian yang diajukan oleh karyawan,

pada kolom paling kanan terdapat tombol Validasi, klik tombol tersebut kemudian sistem akan menampilkan data rinci pengajuan rotasi antar bagian seperti gambar dibawah ini.

#### Data Rinci Pengajuan Rotasi

| Tanggal Pengajuan                                                                                                    |         |
|----------------------------------------------------------------------------------------------------|---------|
| 2019-07-20                                                                                                    |         |
| Nama Karyawan Yang Dimutasi                                                                                                    |         |
| Ayu Nurhanani                                                                                                    |         |
| Pengajuan Rotasi                                                                                                    |         |
| Marketing                                                                                                    |         |
| Ke                                                                                                    |         |
| Finance                                                                                                    |         |
| Alasan Dimutasi                                                                                                    |         |
| Staf yang bersangkutan dipromosikan untuk masuk ke divisi Keuangan<br>dengan pertimbangan kinerja dan loyalitas yang tinggi terhadap<br>perusahaan. | 2       |
| Nama Pengusul                                                                                                    |         |
| HANIF NUGROHO                                                                                                    |         |
| Status Pengajuan<br>Pengajuan                                                                                                    |         |
| ✓ Setujui                                                                                                    | 🗙 Tolak |

Untuk persetujuan klik tombol <sup>setujui</sup> maka sistem akan merubah status pengajuan rotasi menjadi Disetujui, jika pengajuan ditolak klik tombol <sup>setujui</sup> maka sistem akan merubah status pengajuan menjadi Ditolak. Untuk membatalkan validasi tekan 'esc'.

#### 11. Halaman Validasi Pengajuan Dinas Luar.

Halaman validasi pengajuan dinas luar merupakan halaman persetujuan pengajuan yang diajukan dari supervisor ke Manager masing-masing divisi. Halaman ini digunakan oleh Manager. Untuk membuka halaman ini klik menu Validasi Pengajuan  $\rightarrow$  Pengajuan Dinas Luar, kemudian sistem akan menampilkan data-data pengajuan dinas luar yang sudah masuk.

| gaid | lay 10 + records                                        |                           |                                  | Sea               | chi       |      |
|------|---------------------------------------------------------|---------------------------|----------------------------------|-------------------|-----------|------|
| 10   | Rama Tugas Ø                                            | Tanggal Penugasan 4       | Tempat 0                         | Pemberi Tugas 4   | Status 0  | Aksi |
| •    | Tugas Luar Kantor, Seminar International                | 2019-08-30 s.d 2019-08-30 | Kantor Punat LIPL                | Bambang Pamungkas | 0.5mpr    | 1.00 |
| 2    | Tugas Luar Kantur, Mengurus Perpanjangan Ibn Perusahaan | 2019-09-02 6.0 2019-09-03 | Kantor Dinas Perdagangan Jakarta | Selvy Permatahati | Percenter | -    |

Untuk memvalidasi pengajuan dinas luar yang diajukan oleh karyawan, pada kolom paling kanan terdapat tombol <sup>Validasi</sup>, klik tombol tersebut kemudian sistem akan menampilkan data rinci pengajuan dinas luar seperti gambar dibawah ini.

|                                   | Dat                 | ta Rinci Penga      | ajuan Dina | s Luar K | antor     | ×       |  |  |
|-----------------------------------|---------------------|---------------------|------------|----------|-----------|---------|--|--|
| <b>T</b>                          |                     |                     |            |          |           |         |  |  |
| Tang                              | ggal Pengaju        | an : 2019-08-10     |            |          |           |         |  |  |
| Jeni                              | s Dinas : Tug       | as Luar Kantor      |            |          |           |         |  |  |
| Nan                               | na Kegiatan :       | Seminar Internasion | nal        |          |           |         |  |  |
| Tan                               | ggal Kegiatar       | 1:2019-08-30 s.d 2  | 019-08-30  |          |           |         |  |  |
| Wak                               | <b>tu</b> :09:00 sd | Selesai             |            |          |           |         |  |  |
| Tem                               | pat Pelaksan        | aan : Kantor Pusat  | LIPI       |          |           |         |  |  |
| Pemberi Tugas : Bambang Pamungkas |                     |                     |            |          |           |         |  |  |
| Stat                              | us Pengajuai        | n: Di Setujui       |            |          |           |         |  |  |
| Non                               | or Surat Tug        | as : 0234/3.03/XYZ  | /2019      |          |           |         |  |  |
| Tan                               | agal Surat Tu       | igas : 2019-08-15   |            |          |           |         |  |  |
| Kary                              | /awan Yang I        | Ditugaskan :        |            |          |           |         |  |  |
|                                   | ,                   | <b>j</b>            |            |          |           |         |  |  |
| No                                | Nik                 | Nama                | Divisi     |          |           |         |  |  |
| 1                                 | 2010081022          | Budi Mulyono        | IT         |          |           |         |  |  |
| 2                                 | 2010101025          | Muhammad Yasin      | MARKETING  |          |           |         |  |  |
|                                   |                     |                     |            |          |           |         |  |  |
|                                   |                     |                     |            |          | • Cotuiui | 👻 Tolak |  |  |
|                                   |                     |                     |            |          | Setuju    | A TOTAK |  |  |
|                                   |                     |                     |            |          |           |         |  |  |

Untuk persetujuan klik tombol <sup>setujui</sup> maka sistem akan merubah status pengajuan dinas luar menjadi Disetujui, jika pengajuan ditolak klik tombol <sup>tolak</sup> maka sistem akan merubah status pengajuan menjadi Ditolak. Untuk membatalkan validasi tekan 'esc'.

12. Halaman Validasi Pengajuan Cuti.

Halaman validasi pengajuan cuti bekerja merupakan halaman persetujuan pengajuan yang diajukan dari karyawan ke Manager masing-masing divisi. Halaman ini digunakan oleh divisi Manager. Untuk membuka halaman ini klik menu Validasi Pengajuan → Pengajuan Cuti, kemudian sistem akan menampilkan data-data pengajuan cuti yang sudah masuk. Data Pengajuan Cuti

| Cisplay | 10 • records  |      |            |                   |                           |   | Sea       | di: |      |
|---------|---------------|------|------------|-------------------|---------------------------|---|-----------|-----|------|
| No      | Tgl.Pengajuan | - 14 | NEK.       | <br>Nama Karyawan | Tanggal Cuti              | 8 | Status    |     | Ahsi |
| 1       | 2019-08-09    |      | 2012031225 | Santi Mulyasan    | 2019-06-30 s.d 2019-08-31 |   | Pringapor | 0   | TANK |

Untuk memvalidasi pengajuan cuti yang diajukan oleh karyawan, pada kolom

paling kanan terdapat tombol validasi, klik tombol tersebut kemudian sistem akan menampilkan data rinci pengajuan cuti seperti gambar dibawah ini.

Data Rinci Pengajuan Cuti

| NIK                                 |                        |                         |     |
|-------------------------------------|------------------------|-------------------------|-----|
| 2012031226                          |                        |                         |     |
| Nama Karyawan                       |                        |                         |     |
| Santi Mulyasari                     |                        |                         |     |
| Fanggal Awal Cuti                   |                        |                         |     |
| 2019-08-30                          |                        |                         |     |
| Fanggal Akhir Cuti                  |                        |                         |     |
| 2019-08-31                          |                        |                         |     |
| Keterangan                          |                        |                         |     |
| Mengajukan Cuti 2 Hari dik<br>Bali, | arenakan Mau antar ist | ri kerumah orang tua di |     |
| Status Pengajuan                    |                        |                         | (C) |
| Pengajuan                           |                        |                         |     |
|                                     |                        |                         |     |

Untuk persetujuan klik tombol <sup>setujui</sup> maka sistem akan merubah status pengajuan cuti menjadi Disetujui, jika pengajuan ditolak klik tombol <sup>setujui</sup> maka sistem akan merubah status pengajuan menjadi Ditolak. Untuk membatalkan validasi tekan 'esc'.

#### 13. Halaman Validasi Pengajuan Izin.

Halaman validasi pengajuan izin tidak bekerja merupakan halaman persetujuan pengajuan yang diajukan dari karyawan ke Manager masing-masing divisi. Halaman ini digunakan oleh Manager. Untuk membuka halaman ini klik menu

 $\times$ 

Validasi Pengajuan  $\rightarrow$  Pengajuan Izin, kemudian sistem akan menampilkan datadata pengajuan izin yang sudah masuk.

| isplay | 10 • records |            |                   |                           | Search:    |   |      |
|--------|--------------|------------|-------------------|---------------------------|------------|---|------|
| No     | TgLPengajuan | <br>NUC    | <br>Nama Karyawan | <br>Tanggal Izin          | <br>Status | + | Aksi |
| 1      | 2019-08-09   | 2010071006 | Muhammad Zakaria  | 2019-08-10 4.d 2019-08-10 | Pergupuan  |   | 1000 |

Untuk memvalidasi pengajuan izin yang diajukan oleh karyawan, pada kolom paling kanan terdapat tombol <sup>Validasi</sup>, klik tombol tersebut kemudian sistem akan menampilkan data rinci pengajuan izin seperti gambar dibawah ini.

| Data Rinci Pengajuan Izin                                                        | ×       |
|----------------------------------------------------------------------------------|---------|
| NIK                                                                              |         |
| 2010071006                                                                       |         |
| Nama Karyawan                                                                    |         |
| Muhammad Zakaria                                                                 |         |
| Tanggal Awal Izin                                                                |         |
| 2019-08-10                                                                       |         |
| Tanggal Akhir Izin                                                               |         |
| 2019-08-10                                                                       |         |
| Keterangan                                                                       |         |
| Izin Tidak Masuk Bekerja karena mengurus surat perpanjangan kendaran<br>bermotor | /       |
| Status Pengajuan<br>Pengajuan                                                    |         |
| 🗸 Setujui                                                                        | 🗙 Tolak |

Untuk persetujuan klik tombol <sup>setujui</sup> maka sistem akan merubah status pengajuan cuti menjadi Disetujui, jika pengajuan ditolak klik tombol <sup>setujui</sup> maka sistem akan merubah status pengajuan menjadi Ditolak. Untuk membatalkan validasi tekan 'esc'.

#### 14. Halaman Validasi Pemberitahuan Sakit.

Halaman validasi pemberitahuan sakit merupakan halaman persetujuan pemberitahuan sakit yang diajukan dari karyawan ke Manager masing-masing divisi. Halaman ini digunakan oleh Manager. Untuk membuka halaman ini klik menu Validasi Pengajuan  $\rightarrow$  Pemberitahuan Sakit, kemudian sistem akan menampilkan data-data pemberitahuan sakit yang sudah masuk.

Data Pemberitahuan Sakit

| <b>19</b> % | TgLPnngajuan | NIK        | Nama Karyawan  | Tanggal Sakit             | Status | <br>Alesi      |
|-------------|--------------|------------|----------------|---------------------------|--------|----------------|
| 1           | 2019-08-09   | 2010101025 | Muhammad Yasin | 2019-08-12 4.6 2019-08-14 | People | and the second |

Untuk memvalidasi pemberitahuan sakit yang diajukan oleh karyawan, pada kolom paling kanan terdapat tombol validasi, klik tombol tersebut kemudian sistem akan menampilkan data rinci pemberitahuan sakit seperti gambar dibawah ini.

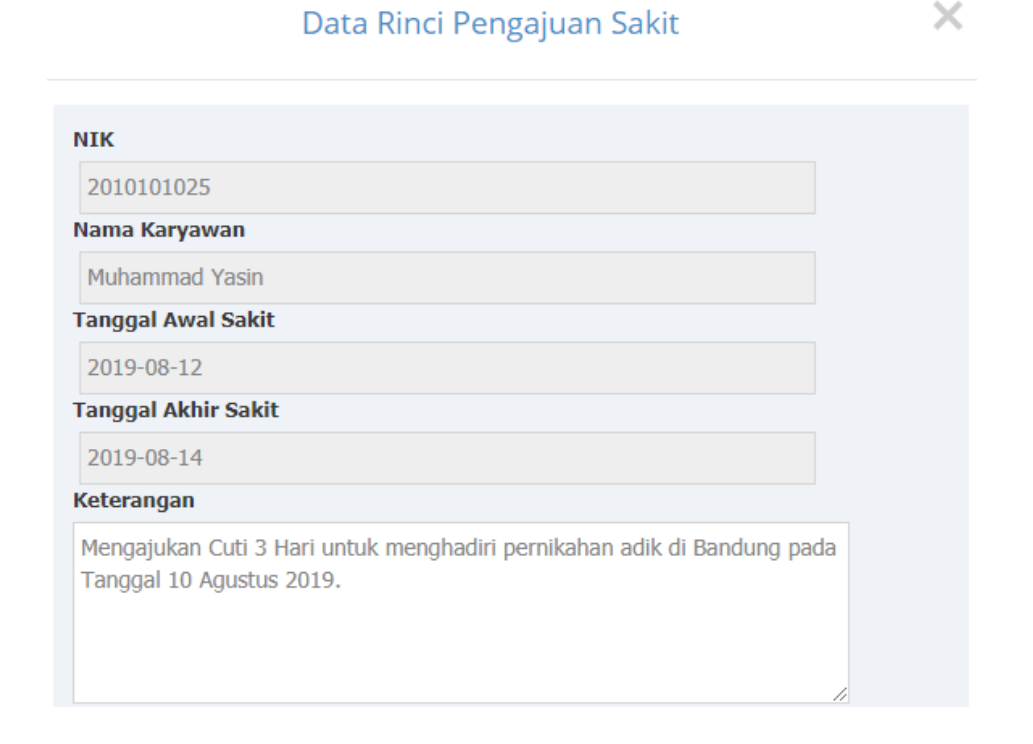

| RS. GRESTE             | LINA                       |                     | 5 es    |
|------------------------|----------------------------|---------------------|---------|
| Jin. Letjen. Hertasnin | g Raya                     |                     |         |
| Makassar 90231         | 10004                      |                     | . A.    |
|                        |                            |                     |         |
|                        | SUHAI KETERA               | ANGAN SAKIT         |         |
| Yang bertanda tang     | an dibawah ini menerangkan | bahwa :             |         |
| Nama                   | . In- MUH - Ye             | ing                 |         |
| Umur                   | 30                         | th; L / P           |         |
| Pekerjaa               | PNS                        |                     |         |
| Alamat                 | : A- Ujung BO              | n balain 11 NO      | - 75    |
| Perlu beristirahat k   | Irena sakit selama         | V UMA               | ) hari, |
| terhitung tanggal      | 29/3-2012                  | s/d 29/3-70         | 2       |
| Harap yang berkep      | entingan maklum.           | 2EST 21/8-          | 10 4    |
| ÷.                     |                            | Makassar,           | 2012    |
|                        |                            | C Dokler Pemeriksa, |         |
|                        |                            | AW                  | >       |
|                        |                            | 12/12               |         |
|                        |                            | TASS OF FEBU        | 1       |
|                        |                            | (                   | )       |
|                        |                            |                     |         |

Untuk persetujuan klik tombol <sup>setujui</sup> maka sistem akan merubah status Pemberitahuan sakit menjadi Disetujui, jika pengajuan ditolak klik tombol <sup>tolak</sup> maka sistem akan merubah status pemberitahuan menjadi Ditolak. Untuk membatalkan validasi tekan 'esc'.

15. Halaman Rekap Hadir.

Halaman ini menampilkan data dan informasi rekapitulasi kehadiran karyawan, untuk menampilkan halaman tersebut klik menu **Rekap Kehadiran** kemudian sistem akan menampilkan data rekap kehadiran karyawan seperti dibawah ini.

#### Data Rekap Kehadiran Karyawan

| and a second                               |               |        |       | anante |         |      |  |
|--------------------------------------------|---------------|--------|-------|--------|---------|------|--|
| Bama Karyawan                              | Pariode Absen | ttadir | Din + | Cuti # | Suldt 4 | Alpa |  |
| 2009031690   Arya Bima Sukanto   WAREHOUSE | Juni-2019     | 12     | 0     | 0      | 0       | (    |  |
| 2010071006   Muhammad Zakaria   HRD        | Juni-2019     | 32     | 0     | 2      | .0      | 1    |  |
| 2510581022   Budi Mulyano   IT             | 2019 mui      | 12     | 0     | 0      | 0       | (    |  |
| 2010091024   Sti Nurbaya   WAREHOUSE       | 3±m-2019      | 11     | 1     | 0      | (iai)   | (    |  |
| 2010101025   Muhammad Yasın   MARKETING    | Juni-2019     | 32     | .0    | 0      | 0       | 1    |  |
| 1011021123   Hanif Syahbandi   HRD         | Juni-2019     | 12     | 0     | 0      | 0       | 1    |  |
| 2011033129   Ayu Norkanani   MARKETING     | Juni-2019     | 32     | 0     | 0      | 0.0     | (    |  |
| 2012031226   Santi Hulyasari   MARKETING   | Juni-2019     | 11     | 0     | 0      | 3       | 0    |  |
| 2012981256   Shinta Khaenunnisa   FINANCE  | Juni-2019     | 12     | 0     | 0      | 0       | 9    |  |
| 2012101271   Reli: Budyanto   SALES        | Juni-2019     | . 12   | 0     | 0      | 0       |      |  |

#### 16. Halama Laporan Data Karyawan.

Laporan data karyawan merupakan halaman yang digunakan untuk membuat laporan data karyawan, pada halaman ini laporan yang bisa ditampilkan terbagi atas dua jenis yaitu laporan data karyawan keseluruhan dan laporan data karyawan per divisi. Berikut adalah tampilan halaman laporan data karyawan.

### Cetak Laporan Data Karyawan

| Pilih Kriteria | Semua Karyawan 🔻 | 🗸 Cetak |
|----------------|------------------|---------|

Untuk menampilkan laporan data karyawan keseluruhan, pilih kriteria "Keseluruhan" kemudian klik tombol Cetak untuk menampilkan laporan ke monitor seperti gambar dibawah ini.

|                      | SY         | Li .               | aporan Data<br>PT. X | Karyawan<br>Ƴ Z |               |        |
|----------------------|------------|--------------------|----------------------|-----------------|---------------|--------|
|                      | 1000       |                    | Crose                |                 |               |        |
| No                   | Acres      | Nama Karyawan      | Alternation of the   | Divini          | Tanggal Masuk | States |
|                      | 2008031690 | Arya Gimii Sukamto | Deektor              | WAREHOUSE       | 2010-04-08    | τ.     |
| 2                    | 2010071006 | Mutammad Zaharia   | Supervisor           | HRD             | 2010-07-02    | ×.     |
| 3                    | 2010081022 | Budi Wukyoho       | Manager              | IT              | 2010-08-09    | T      |
| 4                    | 3010091024 | Siti Nurtusya      | Shinager             | WAREHOUSE       | 2010-00-15    | T.     |
| 6                    | 2011021123 | Hanif Syahbandi    | Manager              | HRD             | 2011-02-08    | Ŧ      |
| € .                  | 2012031226 | Santi Mulyasari    | Manager              | MARKETING       | 2012-00-01    | Ť.     |
| 7                    | 2012081258 | Shinla Khiemumike  | Stanager             | FINANCE         | 2012-08-27    | Ť      |
|                      | 2013021302 | Eth Susanto        | Managel              | 8ALE8           | 2013-02-01    | Ť.     |
| - 18                 | 2010101025 | Mahammad Yasan     | Statt                | MARKETING       | 2010-10-07    | Ŧ      |
| 10                   | 2011031129 | Ayis Numanani      | start                | MARKETING       | 2011-03-20    | Ť.     |
|                      | 2012101271 | Reki Butiyarto     | istatt               | SALES           | 2012-10-18    | Ť.     |
| skarts, 1<br>enugas, | 1.26.2018  | a dhibe di kata e  |                      |                 |               |        |

Sedangkan jika ingin menampilkan laporan data karyawan per divisi, pilih divisi pada combobox kriteria, kemudian klik tombol <a>Cetak</a> maka sistem akan menampilkan laporan data karyawan per divisi.

| J                               | K           | La           | poran Data<br>PT. X | Karyawan<br>Y Z |               |        |
|---------------------------------|-------------|--------------|---------------------|-----------------|---------------|--------|
|                                 |             |              | cetali Close        |                 |               |        |
| No. NP                          | Nam         | a Karyawao   | Jabatan             | Divisi          | Tanggal Masuk | Status |
| 1 200903                        | 1690 Arya I | Sima Sukamto | Direktur            | WAREHOUSE       | 2010-04-06    | т      |
| 2 201009                        | 1024 58     | ti Norbaya   | Manager             | WAREHOUSE.      | 2010-09-15    | .T.    |
| Jakarta, 13-88-2019<br>Petugan, |             |              |                     |                 | 319918/201    |        |

17. Halaman Laporan Kehadiran.

Laporan kehadiran merupakan halaman yang digunakan untuk membuat laporan rekapitulasi kehadiran karyawan, laporan kehadiran terbagi menjadi tiga jenis yaitu, laporan kehadiran per bulan, pertahun dan perkaryawan. Tampilan Halaman laporan rekapitulasi kehadiran dapat dilihat seperti gambar dibawah ini.

Cetak Laporan Rekap Kehadiran

| Per Bulan    | Pilih Bulan Januari * Pilih Tahun 2018 * Cetak          |
|--------------|---------------------------------------------------------|
| Per Tahun    | Pillin Tahun 2018 🔹 🛩 Cesuk                             |
| Per Karyawan | Pilih Karyawan 2010/71809 / Multanenud Zakana 🔹 🛩 radak |

a. Cetak laporan kehadiran perbulan.

Untuk mencetak laporan kehadiran perbulan pertama pilih periode bulan kehadiran kemudian pilih tahun klik tombol Cetak, jika laporan yang dipilih tersedia maka sistem akan menampilkan halaman laporan rekap kehadiran perbulan seperti gambar dibawah ini.

|                              | X L                       | 5                  | Lapo       | oran Data Ke<br>PT. | hadiran k<br>X Y Z | (arya | war | ı     |       |     |
|------------------------------|---------------------------|--------------------|------------|---------------------|--------------------|-------|-----|-------|-------|-----|
|                              |                           |                    |            | Ocetax Close        |                    |       |     |       |       | _   |
| NC.                          | NIK                       | Nama Karyawan      | Jabatan    | Divisi              | Pariode            | Hade  | Eut | izin. | Szart | Alp |
| 1                            | 2009031590                | Arya Bima Sekamto  | Direktur   | WAREHOUSE           | Juni-2019          | 12    | 0   | Ū     | 0     | 0   |
| 2                            | 2010071006                | Muhammad Zakaria   | Supervisor | HRD                 | Juni-2019          | 12    | Ø.  | 0     | (0)   | ÷.0 |
| 3                            | 2010081022                | Budi Mulyono       | Manager    | (17)                | Juni-2019          | 12    | 0   | ņ     | 0     | 0   |
| 4                            | 2010091024                | Sitt Nurbaya       | Manager    | WAREHOUSE           | Jun-2019           | 15    | 0   | 1     | 0     | . 0 |
| 5                            | 2010101025                | Muhammad Yasin     | Staff      | MARKETING           | Juni-2019          | 12    | 0   | 0     | 0     | 0   |
| 6                            | 2011021125                | Hanif Syafiberd    | Managèr    | HRD                 | Juni-2019          | 12    | 0   | - 0   | 0     | 0   |
| 7                            | 2011001129                | Ayu Nuthanani      | Staff      | MARKETING           | Juni-2019          | 12    | 0   | 0     | 0     | 0   |
| 8                            | 2012031226                | Santi Mulyasari    | Manager    | MARKETING           | Juni-2019          | 11    | 0   | 0     | 1     | 0   |
| 9                            | 2012081256                | Shinta Khaerunnisa | Manager    | FINANCE             | Juni-2019          | 12    | 0   | 0     | - 101 | 0   |
| 10                           | 2012101271                | Roki Budiyanto     | Staff      | SALES               | Juni-2019          | 12    | 0.  | 0     | 0     | 0   |
| 11                           | 2013021302                | Edi Susanto        | Managor    | SALES               | Juni-2019          | 12    | 0   | 0     | 0     | 0   |
| ekerta,<br>stugas,<br>Uya Bi | 14.08.3019<br>na Sokantoj |                    |            | ñ                   |                    |       |     |       |       |     |

b. Cetak laporan kehadiran pertahun.

Untuk mencetak laporan kehadiran pertahun pilih tahun periode laporan klik

tombol Cetak, jika laporan yang dipilih tersedia maka sistem akan menampilkan halaman laporan rekap kehadiran pertahun seperti gambar dibawah ini.

|             |            |                    |            | <b>≜</b> cetak Ciose |           |       |      |      |       |     |
|-------------|------------|--------------------|------------|----------------------|-----------|-------|------|------|-------|-----|
| No.         | MIK        | Rama Karyawan      | Jafaatan   | Olviel               | Patiode   | Hadir | Cani | THIN | Sakit | Alp |
| 1           | 2009031690 | Arya Bima Sukamto  | Direktur   | WAREHOUSE            | Juni-2019 | 12    | 0    | . 0  | 0     | . 0 |
| 2           | 2010071006 | Muhammad Zakaria   | Supervisor | HRD                  | Juni-2019 | 12    | 0    | 0    | a     | 0   |
| 3           | 2010081022 | Budi Mulyana       | Manager    | 1T                   | Juni-2019 | 12    | 0    | 0    | 0     | 0   |
| 4           | 2010091024 | Siti Nuchaya       | Managor    | WAREHOUSE            | Juni-2019 | - 55  | a    | 1    | α     | 0   |
| 5           | 2010101025 | Muhammad Yasin     | Statt      | MARKETING            | Juni-2019 | 12    | U    | 0    | 0     | 0   |
| 6           | 2011021123 | Hanif Syahbandi    | Manager    | HRD                  | Juni-2019 | 12    | 0    | 0    | 0     | 0   |
| $T_{\rm c}$ | 2011031129 | Ayu Nurhanani      | Staff      | MARKETING            | Juni-2019 | 12    | 0    | .0   | 0     | U   |
| 8           | 2012051226 | Santi Mulyasari    | Manager    | MARKETING            | Juni-2019 | 11    | 0    | 4    | 1     | 0   |
| 9           | 2012081266 | Shinta Kheerunnisa | Mamager    | FINANCE              | Juni-2019 | 12    | 0    | .0   | 0     | 0   |
| 10          | 2012101271 | Reki Budiyanto     | Staff      | SALES                | Juni-2019 | 12    | 0    | ÷    | 0     | 0   |
| 11          | 2013021302 | Ed Susanto         | Managar    | SALES                | Juni-2019 | 12    | û.   | 0    | ů.    | â   |
| 12          | 2009031690 | Arya Bima Sukamto  | Direktur   | WAREHOUSE            | Juli-2019 | 23    | 0    | 0    | 0     | 0   |
| 13          | 2010071006 | Muhammed Zakaria   | Supervisor | HRD                  | Juli-2019 | 22    | 0    | 1    | 0     | 0   |
| 14          | 2610061022 | Budi Mulyana       | Managar    | IT                   | Juli-2019 | 22    | 0    | 0    | 1     | U   |
| 15          | 2010091024 | 15H Nurbaya        | Managor    | WAREHOUSE            | Ju6-2019  | 20    | 2    | ŧ.,  | 0     | 0   |
| 15          | 2010101025 | Muhammad Yasin     | Staff      | MARKETING            | Ju8-2019  | 23    | 0    | Ū.   | 0     | 0   |
| 17          | 2011021123 | Hanif Syahbandi    | Manager    | HRD                  | Jul-2019  | 23    | ٥    | 0    | 0     | 0   |
| 18          | 2011031129 | Ayu Nuthanani      | Stat       | MARKETING            | Juli-2019 | 21    | 0    |      | 4     | 0   |
| 19          | 2012031226 | Santi Mulyasari    | Managor    | MARKETING            | Juli-2019 | 21    | 2    | 0    | 0     | 0   |
| 20          | 2012081256 | Shinta Khaorunnisa | Manager    | FINANCE              | 368-2019  | 20    | 1    | 10   | 1     | 0   |
| 21          | 2012101271 | Reki Budiyanto     | Staff      | SALES                | Juli-2019 | 23    | 0    | 0    | 00 C  | 0   |
| 22          | 2013021302 | Edi Susanto        | Manager    | SALES                | Juli-2019 | 22    | 0    | 0    | 1     | 0   |

c. Cetak laporan kehadiran perkaryawan.

Untuk mencetak laporan kehadiran perkaryawan pilih karyawan yang ingin dicetak laporan kehadirannya, kemudian klik tombol Cetak, jika laporan yang dipilih tersedia maka sistem akan menampilkan halaman laporan rekap kehadiran perkaryawan seperti gambar dibawah ini.

|                                 | S.                        | Laporan Data Kehadiran Karyawan<br>PT. X Y Z |       |              |           |       |       |      |      |      |
|---------------------------------|---------------------------|----------------------------------------------|-------|--------------|-----------|-------|-------|------|------|------|
| 0                               |                           |                                              |       | Acotak Close |           |       |       |      |      |      |
| NO.                             | NIK                       | Nama Karyawan                                | Matan | Divial       | Periode   | Hadir | Citti | 1191 | Sold | Alpa |
| 1                               | 2011031129                | Ayu Nurhanani                                | Staff | MARKETING    | Juni-2019 | 12    | ā.    | Ð    | ō    | Ű.   |
| 2                               | 2011031129                | Ayu Nurhanani                                | Staff | MARKETING    | Ju8-2019  | 21    | 0     | 1    | +    | 0    |
| Jakarta,<br>Petugan<br>(Arya Ek | 14-06-2019<br>Na Sukambi) |                                              |       |              |           |       |       |      |      |      |

18. Halaman Laporan Rotasi Karyawan.

Laporan rotasi karyawan merupakan halaman yang digunakan untuk membuat laporan rekapitulasi rotasi karyawan antar bagian, laporan rotasi karyawan dibuat periode perbulan. Tampilan Halaman laporan rekapitulasi kehadiran dapat dilihat seperti gambar dibawah ini.

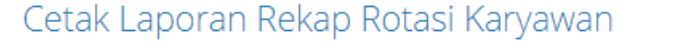

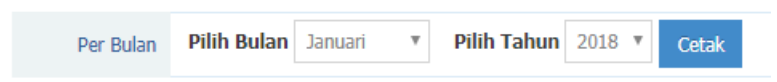

Untuk mencetak laporan rekap rotasi karyawan, pertama pilih periode bulan kehadiran kemudian pilih tahun klik tombol Cetak, jika laporan yang dipilih tersedia maka sistem akan menampilkan halaman laporan rekap rotasi perbulan seperti gambar dibawah ini.

|           | S                      | 5                                 | Laporan                        | Data Rotasi K<br>PT. X Y Z          | aryawan                     |            |
|-----------|------------------------|-----------------------------------|--------------------------------|-------------------------------------|-----------------------------|------------|
|           |                        |                                   | @cotak                         | Close                               |                             |            |
| No.       | NIK                    | Nama Karyawan                     | Divisi Aveni                   | Divisi Tujuan                       | Pengusul                    | Status     |
| 1         | 2011031129             | Ayu Nurhanani                     | Marketing                      | Finance                             | HANIF NUGROHO               | Piengajuan |
| leteran   | gan :Staf yang bersen  | gkutan dipromosikan untuk mesuk l | ke divisi Kecangan dengan pert | imbangan kinerja dan loyailtas yang | tinggi terhadap perusahaan. |            |
| 2         | 2012081256             | Shinta Khaorunnisa                | Sales                          | п                                   | Budi Mulyono                | Pengajuan  |
| Geterany  | gan :Staf tersebut mer | iguasal beberapa hahasa pemrogra  | eman                           |                                     |                             |            |
| akarta, 1 | 4-08-2019              |                                   |                                |                                     |                             |            |
| Potugan,  |                        |                                   |                                |                                     |                             |            |
|           |                        |                                   |                                |                                     |                             |            |
| Area film | ut Sukamto)            |                                   |                                |                                     |                             |            |